## piano 몇 &b

Per accedere alla struttura utilizzando il telefono occorre scaricare l'applicazione EnterPlease. per sistemi Android <u>clicca qui</u>, per sistemi los <u>clicca qui</u>.

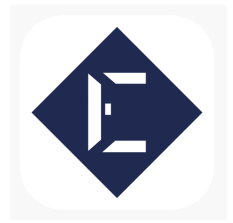

## **REGISTRAZIONE:**

1. Appena aperta l'applicazione chiederà alcune autorizzazioni, accetta tutto e prosegui.

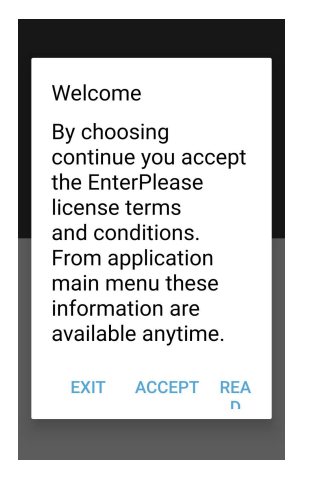

2. Accettato tutto ti chiederà di inserire il numero di telefono e successivamente di confermare tramite un codice che invierà con un messaggio. Se il messaggio non arriva potrebbe essere bloccato perché riconosciuto come spam, in quel caso ricerca la sezione spam all'interno dell'applicazione di messaggistica.

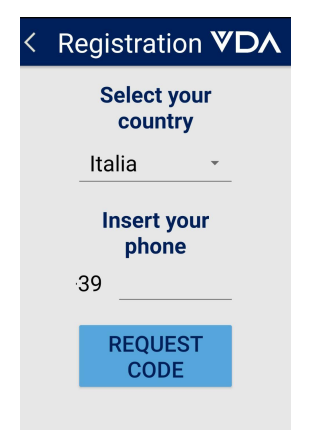

3. A questo punto la fase di registrazione è terminata. Ti consiglio di inviarmi un messaggio di completata registrazione in modo che io possa abilitare l'accesso.

## COME APRIRE LE PORTE:

1. Una volta terminata la registrazione ti attiverò l'accesso ed arrivato in struttura dovrai aprire l'applicazione, abilitare il bluetooth se è spento, e cliccare sul tasto blu in modo che la chiave si sposti in questa posizione.

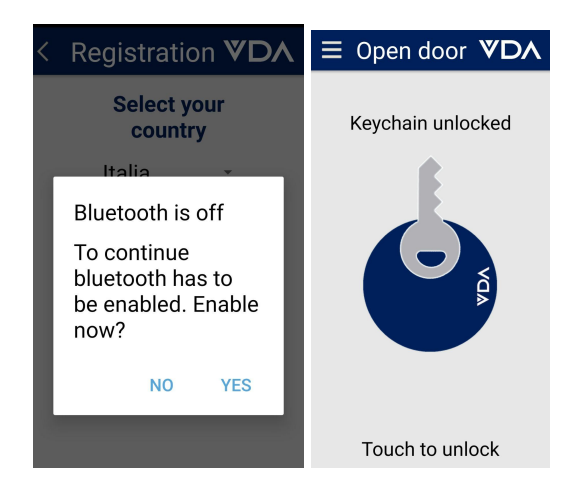

2. Avvicinando il telefono alla placca la chiave diventerà verde e la porta si sbloccherà

3. Tira e spingi leggermente la porta per aprirla

4. Arrivato in camera trovi la tessera sul comodino da inserire nella slot apposita per attivare le funzioni della camera

Grazie, Barbara

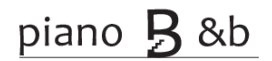

tel. 3385340017 sito. <u>Panevino.pub</u>